## **Printing a List of Google Accounts**

- 1. Log into Infinite Campus and select Campus Tools.
- 2. Click (in this order)
- 1. Index
- 2. Ad Hoc Reporting
- 3. Data Export
- 4. Teacher Elementary
- 5. Student MISC-GAFE UN & PW...
- 6. Delimited values (CSV)
- 7. Export
- 3. Open the file and you should see your class list with their google accounts.

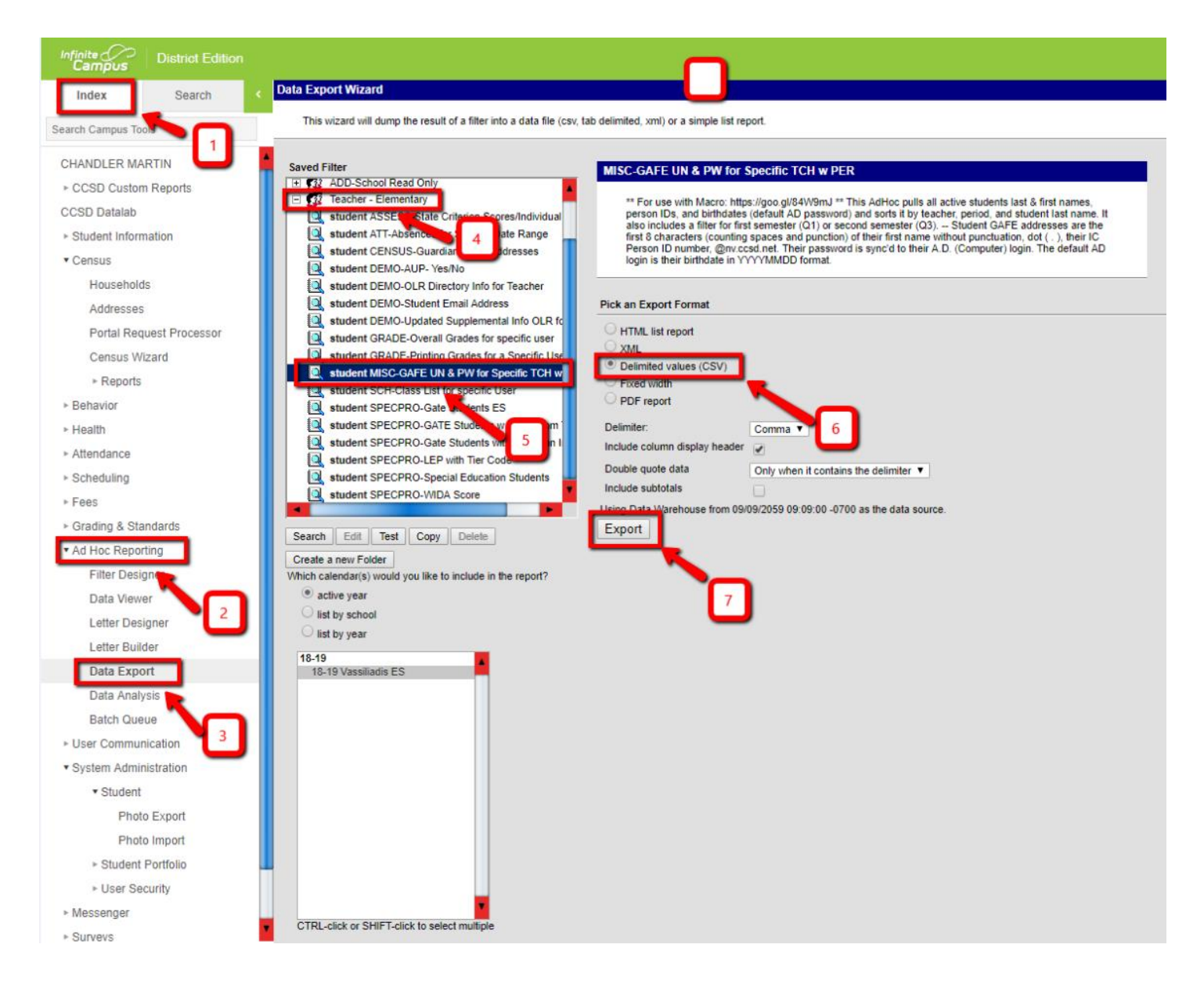